### The City College of New York

# Quick Guide: Grade Roster Upload Process

## Last update: 1 Oct 2015 by JAE (96% of this was written by Manfred Kuechler, though he gets none of the blame)

1. After you have logged into your CUNYfirst account, select **Faculty Center** on the left side Enterprise Menu

| ENTERPRISE MENU                                                                                                    | 8 = |
|----------------------------------------------------------------------------------------------------|-----|
| Enterprise Learning Management     HR / Campus Solutions     Hereight Hereight Solutions     Eaculty Center     Government Hereight Solutions     First Solutions Knowledge Base |     |

- 2. Click on My Schedule
- 3. To view the grade roster, click the **Grade Roster** icon ( ) to the left of the **Class** (course catalog code, section number and class number)

**Note:** that the grade roster will only show once the official grade period has started (typically at the start of exam week)

|                                                                           | Faculty Cente                                   | r                               | Advisor Center   | S                       | earch             |                              |
|---------------------------------------------------------------------------|-------------------------------------------------|---------------------------------|------------------|-------------------------|-------------------|------------------------------|
|                                                                           | my schedule clas                                | s roster grade ros              | ter verification | n of attendance rosters | my textbooks      | 8                            |
| <ul> <li><u>Enterprise Learning</u></li> <li><u>Management</u></li> </ul> | Faculty Center                                  |                                 |                  |                         |                   |                              |
| HR / Campus Solutions     Reporting HR/Campus     Solutions               | My Schedule                                     |                                 |                  | 4                       |                   |                              |
| - Faculty Center                                                          | 2013 Summer Term                                | Hunter College                  | change term      | My Exam                 | Schedule          |                              |
| - firstSolutions Knowledge Base                                           |                                                 | 122100                          |                  |                         |                   |                              |
|                                                                           | Select display option:                          | Show All Classe                 | s 🔘 Show E       | Enrolled Classes Only   |                   |                              |
|                                                                           |                                                 | Icon Legend:                    | n Class F        | Roster 🛐 Grade Roste    | r 😡 Learning      | Management                   |
|                                                                           | My Teaching Schedul                             | e > 2013 Summer Te              | m > Hunter Col   | llege                   |                   |                              |
|                                                                           |                                                 |                                 |                  | View All                | 🔄 i 🔠 🛛 Fir       | st 🗹 1 of 1 🕨 Last           |
|                                                                           | Class                                           | Class Title                     | Enrolled Days &  | Times                   | Room              | Class Dates                  |
|                                                                           | 爺 <mark>第 <u>SOC 10100-01</u><br/>(3960)</mark> | INTRO TO<br>SOCIOLOGY (Lecture) | 23 TuTh 1        | 1:40AM - 2:48PM         | West Bldg<br>W610 | Jun 3, 2013-<br>Jul 15, 2013 |
| 3                                                                         | View Weekly Teaching                            | 2 Schedule                      |                  |                         | <u>Go to to</u>   | 2                            |

- 4. To change the Term or Institution click on the change term button
- 5. The upload feature will be available only for the Approval Status of "Save but not Submit"
- 6. Click the **download excel file** button to download the Grade Roster data. Save it to your local folder and give it a meaningful name like for example you could use the class number as filename.
- 7. If the class number is 16628, the file could be named as **16628.xls**

| Disp                           | lay  | Options:           |                         |                 | _                 | Grade R        | oster Action:                                                                                               |                    | 1            |                            |
|--------------------------------|------|--------------------|-------------------------|-----------------|-------------------|----------------|----------------------------------------------------------------------------------------------------|--------------------|--------------|----------------------------|
| *Grade Roster Type Final Grade |      |                    |                         |                 |                   | *Appr          | oval Status Save but r                                                                                      | ot Submit          | save         |                            |
| '                              |      | Display Una        | assigned Roster Grad    | de Only         |                   |                |                                                                                                    |                    | -            |                            |
|                                |      |                    |                         |                 |                   |                |                                                                                                    |                    |              | 5                          |
| (65)                           |      |                    |                         |                 |                   |                |                                                                                                    |                    |              |                            |
|                                |      | ID                 | Name                    | Roster<br>Grade | Official<br>Grade | Grade<br>Basis | Program and Plan                                                                                            | Level              | RD<br>Option | Requirement<br>Designation |
|                                | 21   | 88224646           | <u>Caesar, Nero</u>     |                 |                   | CNV            | Undergraduate -<br>Anthropology BA/English<br>Lit BA/Special Honors<br>BA/Anthropology<br>Linguistics Minor | Fifth Year         | Yes          | Regular Liberal<br>Arts    |
|                                | 22   | 97138426           | <u>Chulainn, Cu</u>     | -               |                   | CNV            | Undergraduate -<br>Special Honors BA                                                                        | Lower<br>Sophomore | Yes          | Regular Liberal<br>Arts    |
|                                | 23   | 48151623           | Drake, Francis          |                 |                   | CNV            | Undergraduate -<br>Political Science<br>BA/Special Honors BA                                                | Upper<br>Senior    | Yes          | Regular Liberal<br>Arts    |
|                                | 24   | 77777777           | Pendragon, Arthur       |                 |                   | CNV            | Undergraduate -<br>Psychology BA/Special<br>Honors BA                                                       | Lower<br>Senior    | Yes          | Regular Liberal<br>Arts    |
|                                | 25   | 11 23 58 1 3       | <u>Wallace, William</u> |                 |                   | CNV            | Undergraduate -<br>Psychology BA/Special<br>Honors BA/Sociology<br>Minor                                    | Upper<br>Senior    | Yes          | Regular Liberal<br>Arts    |
| View                           | All  | J.                 | 🔣 📢 Rows 21 - 25 d      | of 25 🗎         | H                 |                |                                                                                                    |                    |              |                            |
| <u>Sele</u>                    | ct A | All <u>Clear A</u> | All                     |                 |                   |                |                                                                                                    | Pri                | nter Frie    | ndly Version               |
|                                |      | • <-               | add this grade to se    | lected st       | udents            |                | Import                                                                                                    | Grades fro         | m Exte       | rnal File                  |
|                                |      |                    |                         |                 |                   |                |                                                                                                    | ownload exc        | el file      |                            |
| _                              |      |                    |                         |                 |                   |                |                                                                                                    | upload .csv        | file         |                            |
| no                             | otif | y selected         | students not            | tify all stu    | ıdents            |                | 6                                                                                                    | dd grades to       | roster       |                            |
|                                |      |                    |                         |                 |                   |                |                                                                                                    | S                  | AVE          |                            |

#### 8. Open the .xls file

- a. DNETC: Do Not Edit This Column Columns marked DNETC should NOT be altered/deleted
- 9. Only the Grade column may be edited with the correct grade for the students listed in this file

| 1 | A                            | В          | С              | D            | E            | F            | G                 | н     |
|---|------------------------------|------------|----------------|--------------|--------------|--------------|-------------------|-------|
| 1 | Qry to download Grade Roster | 25         |                |              |              |              |                   |       |
| 2 | DNETC:Institution            | DNETC:Term | DNETC:ClassNbr | DNETC:Career | DNETC:SeqNbr | DNETC:Emplid | DNETC:Name        | Grade |
| 3 | HTR01                        | 1132       | 42948          | UGRD         | 1            | 88224646     | Caesar, Nero      | WU    |
| 4 | HTR01                        | 1132       | 42948          | UGRD         | 1            | 97138426     | Chulainn, Cu      | в     |
| 5 | HTR01                        | 1132       | 42948          | UGRD         | 1            | 48151623     | Drake, Francis    | в     |
| 6 | HTR01                        | 1132       | 42948          | UGRD         | 1            | 77777777     | Pendragon, Arthur | в     |
| 7 | HTR01                        | 1132       | 42948          | UGRD         | 1            | 11235813     | Wallace, William  | В     |

- 10. Make the necessary Grade changes in the .xls file and save it as a .csv file
  - b. File -> Save As -> Comma Delimited Value file (.csv), you can also do Ctrl+S on Windows or Command+S on a Mac to bring up the save prompt and save as a Comma Separated Values file
  - c. So in our example, the file 16628.xls will create another file 16628.csv

Note: Due to technical limitations, the grade upload process accepts ONLY *.csv* file format. Mac users must save file as a "Windows Comma Separated (\*.csv)" file.

| File name:    | 16628.xls                                 |
|---------------|-------------------------------------------|
| Save as type: | CSV (Comma delimited)                     |
| Authors       | Excel Workbook                            |
| Additions     | Excel Macro-Enabled Workbook              |
|               | Excel Binary Workbook                     |
|               | Excel 97-2003 Workbook                    |
| Hide Folders  | XML Data                                  |
| <u></u>       | Single File Web Page                      |
|               | Web Page                                  |
| _             | Excel Template                            |
|               | Excel Macro-Enabled Template              |
|               | Excel 97-2003 Template                    |
|               | Text (Tab delimited)                      |
|               | Unicode Text                              |
|               | XML Spreadsheet 2003                      |
|               | Microsoft Excel 5.0/95 Workbook           |
|               | CSV (Comma delimited)                     |
|               | Formerskiesel Tarte (Connect deliveriand) |

11. Click the upload csv file

button to upload the .csv file that you have saved in your local

folder. Once the upload is complete, you will see an **Uploaded!** message appear next to the button

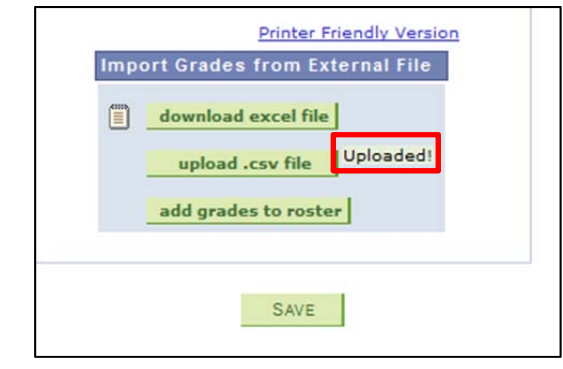

12. Click the **add grades to roster** button to process and bring over the Grade changes from the uploaded .csv file to the Grade Roster. Upon clicking the button you will see this message:

**Note**: If there are no rows pending Grade processing, the **add grades to roster** button will be in a disabled state. In such cases you will have to upload the csv file with Grade changes, if any, again.

13. Click **OK** to continue processing and **CANCEL** to quit processing

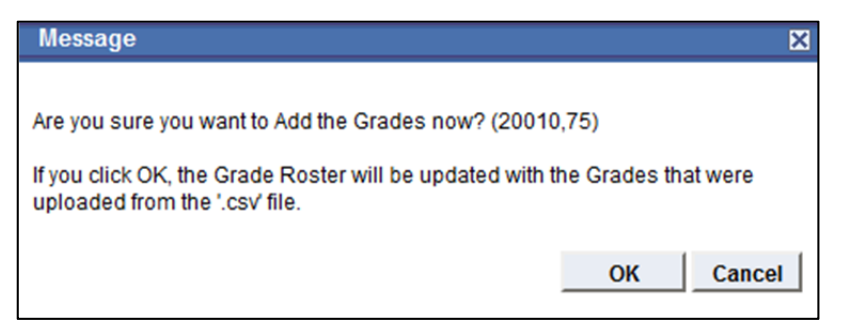

14. If you click **OK** and once the process is complete, you will see an **Added!** message appear next to the button

| le         |
|------------|
|            |
|            |
| ter Added! |
|            |
|            |
| E          |

- 15. Once the Processing is complete, you will notice an icon is that shows up on the left hand side. This is the Review Results icon which is displayed as soon as the processing is complete. Hover your mouse over this icon, and it will display the Error messages, if any, in text format that can be copied to a notepad etc for reference, or .xls format that could be downloaded to your local folder.
  - d. A Common Error Message will look like the following, you can click on the **Review Results** button to download the excel file again to review the errors:

| Messages                                                                                                    |          |
|----------------------------------------------------------------------------------------------------|----------|
| Messages based on '.csv' file last uploaded on: 05/16/2013 3:50:16PM                                                 |          |
| Download as excel file: Review Results                                                                               |          |
| Text format: [Emplid::12345678- Name: Student 1 ] ERROR: Grade entered is NOT a vali<br>grade for the Grading Basis. | d<br>.:: |

16. The excel file now has a **Message** column which explains the reason for the grade not being processed

| F            | G              | H I   |             | J                                                                                                    |
|--------------|----------------|-------|-------------|----------------------------------------------------------------------------------------------------|
|              |                |       |             |                                                                                                    |
| DNETC:Emplid | DNETC:Name     | Grade | Processed ? | Message                                                                                                    |
| 88224646     | Caesar, Nero   | C-    | NO          | [Emplid:15373733 - Name:Vilovic,Vlatko] ERROR: Grade<br>entered is NOT a valid grade for the Grading Basis. |
| 97138426     | Chulainn, Cu   | В     | YES         | Successfully Processed.                                                                                     |
| 48151623     | Drake, Francis | В     | YES         | Successfully Processed.                                                                                     |

17. If there are no error messages, you will see the following message

|                          | Messages               |            |           |  |
|--------------------------|------------------------|------------|-----------|--|
| Messages based on '.csv' | file last uploaded on: | 05/16/2013 | 3:51:50PM |  |
| Download as excel file:  | Review Results         |            |           |  |
| ext format: All Grades w | ere successfully proc  | essed!     |           |  |
|                          |                        |            |           |  |
| 1                        |                        |            |           |  |
|                          |                        |            |           |  |
|                          |                        |            |           |  |

18. The **Roster Grade** column in the grade roster page should be populated with the grades automatically

| *    | Gra          | Options:<br>de Roster I<br>Display Una | Type Final Grade        | ▼<br>de Only    | G                 | Grade Ro<br>*Appro | oster Action:<br>oval Statu: Save but no                                                                    | t Submit                    | save           |                            |
|------|--------------|----------------------------------------|-------------------------|-----------------|-------------------|--------------------|----------------------------------------------------------------------------------------------------|-----------------------------|----------------|----------------------------|
|      |              | ID                                     | Name                    | Roster<br>Grade | Official<br>Grade | Grade<br>Basis     | Program and Plan                                                                                            | Level                       | RD<br>Option   | Requirement<br>Designation |
|      | 21           | 88224646                               | <u>Caesar, Nero</u>     | wu              |                   | CNV                | Undergraduate -<br>Anthropology BA/English<br>Lit BA/Special Honors<br>BA/Anthropology<br>Linguistics Minor | Fifth Year                  | Yes            | Regular Libera<br>Arts     |
|      | 22           | 97138426                               | <u>Chulainn, Cu</u>     | в 🗸             |                   | CNV                | Undergraduate -<br>Special Honors BA                                                                        | Lower<br>Sophomore          | Yes            | Regular Libera<br>Arts     |
|      | 23           | 48151623                               | Drake, Francis          | в 🗸             |                   | CNV                | Undergraduate -<br>Political Science<br>BA/Special Honors BA                                                | Upper<br>Senior             | Yes            | Regular Libera<br>Arts     |
|      | 24           | 77777777                               | Pendragon, Arthur       | в               |                   | CNV                | Undergraduate -<br>Psychology BA/Special<br>Honors BA                                                       | Lower<br>Senior             | Yes            | Regular Libera<br>Arts     |
|      | 25           | 11 23 58 1 3                           | <u>Wallace, William</u> | в               |                   | CNV                | Undergraduate -<br>Psychology BA/Special<br>Honors BA/Sociology<br>Minor                                    | Upper<br>Senior             | Yes            | Regular Libera<br>Arts     |
| /iew | <u>r All</u> | <b>I</b>                               | Rows 21 - 25            | of 25 🕨 🖡       | -1                |                    |                                                                                                    |                             |                |                            |
| iele | ect /        | All <u>Clear A</u>                     | AII                     |                 |                   |                    |                                                                                                    | Pri                         | nter Frie      | ndly Version               |
|      |              | -                                      | add this grade to se    | elected stu     | dents             |                    | Import                                                                                                    | Grades fro                  | m Exte         | rnal File                  |
|      |              |                                        |                         |                 |                   |                    |                                                                                                    | ownload exc                 | el file        |                            |
| n    | otif         | y selected                             | students no             | tify all stu    | dents             |                    |                                                                                                    | upload .csv<br>dd grades to | file<br>roster |                            |
|      |              |                                        |                         |                 |                   |                    |                                                                                                    | S                           | AVE            |                            |

- 19. Once you are satisfied with your grades, change the **Approval Status** to **Submit to Registrar** and the **Roster Grade** column will change from a dropdown list to fixed text
- 20. Click the Save button once you are ready to submit the grades

| Display Options:<br>*Grade Roster Type Final Grade 💌<br>Display Unassigned Roster Grade Only               |       |              |                           | ]         | Grade Roster Action:<br>*Approval Status Submit to Registrar |       |                                                                                                    |                    |        |                         |
|----------------------------------------------------------------------------------------------------|-------|--------------|---------------------------|-----------|--------------------------------------------------------------|-------|----------------------------------------------------------------------------------------------------|--------------------|--------|-------------------------|
| (fii:                                                                                                    | ]     |              |                           | Postor    | Official                                                     | Cuada |                                                                                                    |                    | PD     | Paguinament             |
|                                                                                                    |       | ID           | Name                      | Grade     | Grade                                                        | Basis | Program and Plan                                                                                            | Level              | Option | Designation             |
|                                                                                                    | 21    | 88224646     | <u>Caesar, Nero</u>       | wu        |                                                              | CNV   | Undergraduate -<br>Anthropology BA/English<br>Lit BA/Special Honors<br>BA/Anthropology<br>Linguistics Minor | Fifth Year         | Yes    | Regular Liberal<br>Arts |
|                                                                                                    | 22    | 97138426     | <u>Chulainn, Cu</u>       | в         |                                                              | CNV   | Undergraduate -<br>Special Honors BA                                                                        | Lower<br>Sophomore | Yes    | Regular Liberal<br>Arts |
|                                                                                                    | 23    | 48151623     | <u>Drake, Francis</u>     | в         |                                                              | CNV   | Undergraduate -<br>Political Science<br>BA/Special Honors BA                                                | Upper<br>Senior    | Yes    | Regular Liberal<br>Arts |
|                                                                                                    | 24    | 77777777     | Pendragon, Arthur         | в         |                                                              | CNV   | Undergraduate -<br>Psychology BA/Special<br>Honors BA                                                       | Lower<br>Senior    | Yes    | Regular Liberal<br>Arts |
|                                                                                                    | 25    | 11 23 58 1 3 | <u>VVallace, VVilliam</u> | в         |                                                              | CNV   | Undergraduate -<br>Psychology BA/Special<br>Honors BA/Sociology<br>Minor                                    | Upper<br>Senior    | Yes    | Regular Liberal<br>Arts |
| Viev                                                                                                    | v All | L<br>L       | K K Rows 21 - 25          | of 25 🕨 [ | M                                                            |       |                                                                                                    |                    |        |                         |
| Select All         Printer Friendly Version           notify selected students         notify all students |       |              |                           |           |                                                              |       |                                                                                                    |                    |        |                         |
|                                                                                                    |       |              |                           |           |                                                              |       |                                                                                                    | S                  | AVE    |                         |

21. Once you have saved the status of the grade roster as "Submit Grades to Registrar", a **POST** button will appear at the bottom right hand side of the page. Clicking the **POST** button will fill the column **Official Grades** (submit the grades to the registrar and also make the grades immediately available to the students in the class.

**Note**: Once you click the post button, you will **NOT** be able to change grades online. The **Official** Grades column is grayed out and cannot be changed. There is no warning/request for confirmation like in the old webgrading application. So, think twice before you click **POST**.

| Select All Clear All     |                     | Printer Frie | ndly Version |
|--------------------------|---------------------|--------------|--------------|
| notify selected students | notify all students |              |              |
|                          |                     |              |              |
|                          |                     | SAVE         | POST         |

#### *List of Errors/Messages:*

**Error #1** Grade 'grade-value' cannot be assigned to the Grade Roster

**Error #2** Grade entered is NOT a valid grade for the Grading Basis

Error #3 A Grade of 'grade-value' that exists on the Grade Roster cannot be altered

- Error #4 An Official Grade of 'grade-value' has already been assigned, so grade on the Grade Roster cannot be altered
- Error #5 File data does NOT match with Grade Roster data (Either columns labeled as 'DNETC' were edited or new rows were added)

Error #6 Duplicate row found. File cannot contain duplicate data

Other Message #1 Successfully Processed